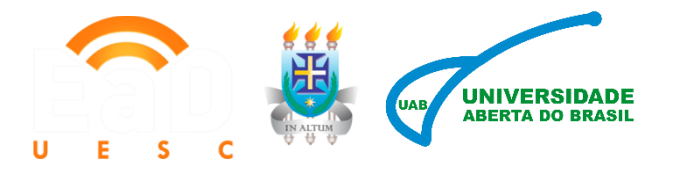

#### **UNIVERSIDADE ESTADUAL DE SANTA CRUZ - UESC**

Nead – Núcleo de Educação à Distância EAD-UAB/UESC

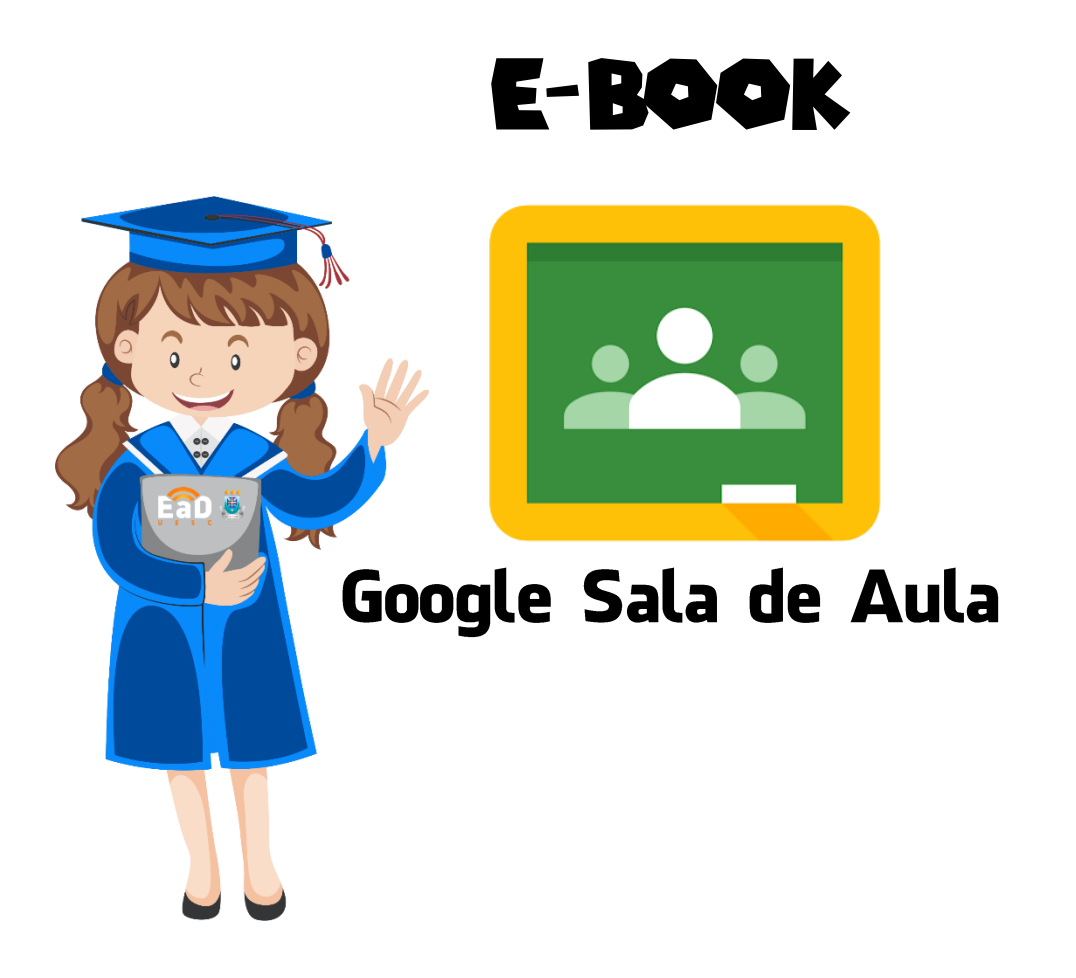

Equipe NEaD Desenvolvido por Ramon Santos Costa

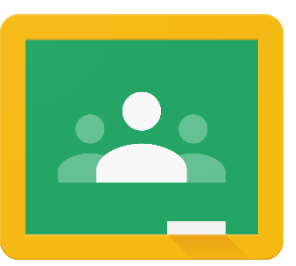

## GOOGLE CLASSROOM?

**Google Classroom** ou **Google Sala de Aula** é um sistema de gerenciamento de conteúdo gratuito para escolas e qualquer usuário que tenha uma conta do Google. Com esse recurso, os professores e alunos se conectam facilmente tanto por computador quanto por smartphone, dentro e fora das escolas. Ele é um recurso do Google Apps para a área de educação e foi lançado o para o público em agosto de 2014.

O **Google Sala de Aula** torna o ensino mais produtivo e significativo simplificando o processo das atividades, melhorando a colaboração e promovendo a comunicação. Os professores podem criar turmas, distribuir atividades, enviar feedback e ver tudo em um único lugar. O Google Sala de Aula também se integra perfeitamente a outras ferramentas do Google, como o Documentos Google e o Google Drive.

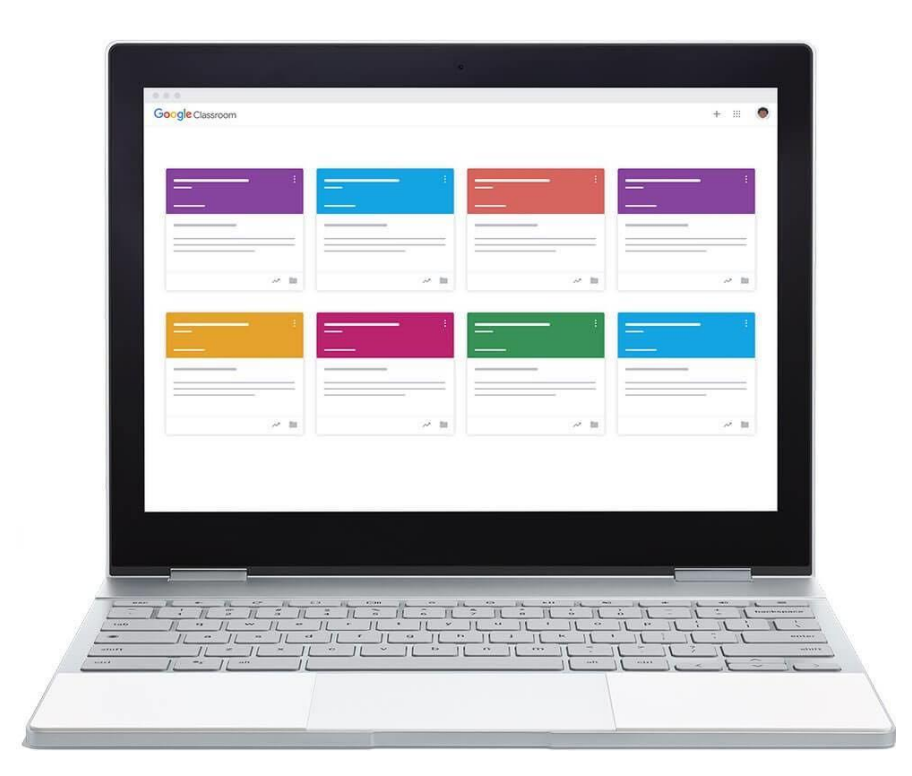

## 1. Criando uma turma

Para criar uma turma no **Google Sala de Aula** acesse o seguinte endereço: <u>https://classroom.google.com</u> e faça login com sua conta Gmail.

Na tela seguinte, você poderá escolher participar de uma turma ou criar uma turma. Para tanto, clique no ícone (+) e selecione a opção que mais se adequa ao seu objetivo.

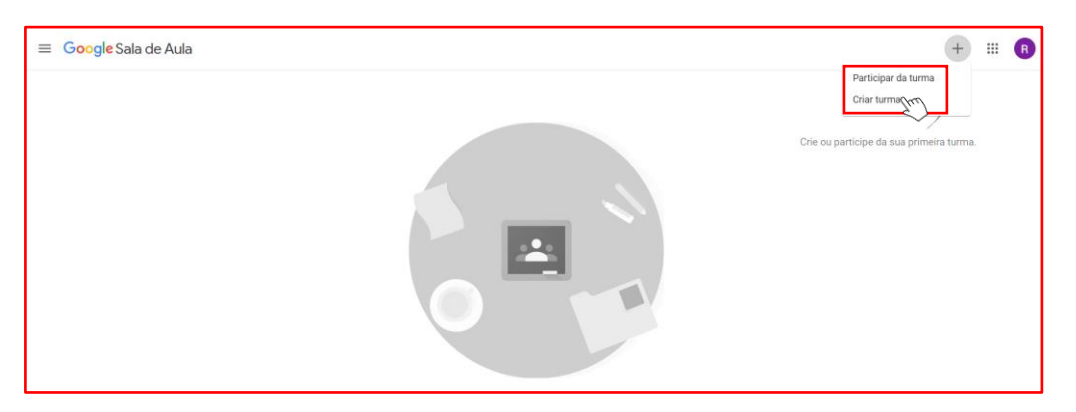

Nessa etapa, o objetivo é criar uma turma. Para tanto, clique em **Criar turma**. Em seguida será exibida a mensagem abaixo. Selecione a opção "Eu li e entendi o aviso..." e clique em **Continuar**.

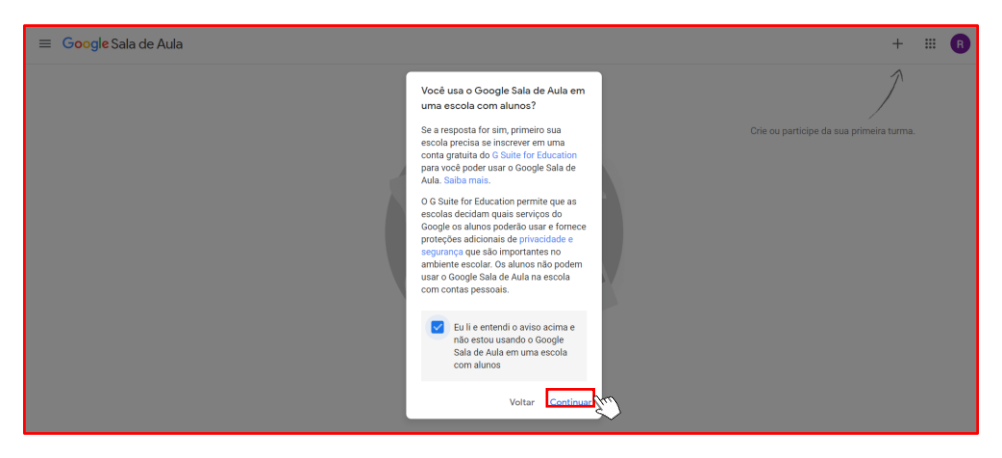

Na próxima etapa, preencha os dados solicitados e clique em Criar.

| Criar turma                 |          |       |
|-----------------------------|----------|-------|
| Nome da turma (obrigatório) |          |       |
| Seção                       |          |       |
| Assunto                     |          |       |
| Sala                        |          |       |
|                             | Cancelar | Criar |

**Nota:** O nome da turma é a única informação obrigatória para a criação da turma.

Os outros dados solicitados são opcionais e referem-se a:

- Seção: informações básicas da turma, como o horário ou série/ano.
- Assunto: disciplina ou área do conhecimento que se destina a turma.
- Sala: localização da turma.

Após preencher os dados solicitados, a sala de aula será criada.

| ⊟ Google Sala de Aula p     EAD     EAD | para Professores                                 | Mural Atividades Pessoas Notas                                                                | ÷ ==                                    | R |
|-----------------------------------------|--------------------------------------------------|-----------------------------------------------------------------------------------------------|-----------------------------------------|---|
|                                         | Google Sala<br>EAD<br>Código de turma (315mge C3 | de Aula para Professores                                                                      | Sifecional terna<br>Fazir upbad da foto |   |
|                                         | Próximas atividades<br>Nenhuma atividade para a  | Compartilhe algo com sua turma                                                                | ţ                                       |   |
|                                         | proxima semana<br>Visualizar tudo                | Comunique-se com sua turma aqui<br>Crie e programe avisos<br>Responda às postagens dos alunos |                                         |   |

Após a criação da turma, o **Google Classroom** cria automaticamente um código para a turma. Com esse código é possível convidar alunos e/ou professores para participar da sala de aula.

#### 2. Personalizando uma turma

Nessa etapa, você poderá personalizar sua sala de aula. Para alterar a imagem padrão exibida na parte superior do mural, clique em **Selecionar tema**, para escolher entre uma variedade de modelos de temas disponíveis pela ferramenta, ou clique em Fazer upload da foto, para importar imagens do seu próprio computador.

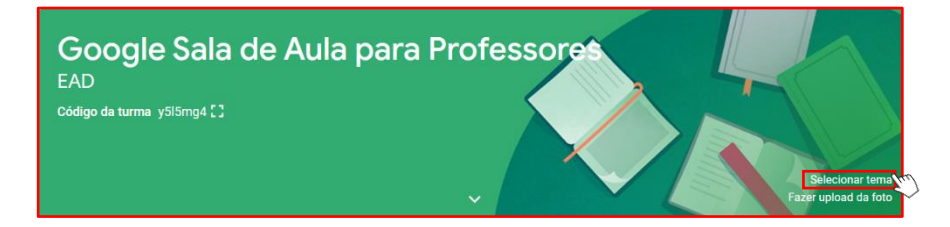

Para editar as informações e configurações da turma, clique no ícone de engrenagem no canto superior direito da tela, preencha as informações e clique em **Salvar**.

| EAD Google Sala de Aula pa | ara Professores                                  | Mural Atividades Pessoas Notas                                                                |                                         | B |
|----------------------------|--------------------------------------------------|-----------------------------------------------------------------------------------------------|-----------------------------------------|---|
|                            | Google Sala<br>EAD<br>Código de turma ySISmg4 [] | de Aula para Professores                                                                      | Salecionar tema<br>Fazer upload da foto | 1 |
|                            | Próximas atividades<br>Nenhuma atividade para a  | Compartilhe algo com sua turma_                                                               | ţţ                                      |   |
|                            | próxima semana<br>Visualizar tudo                | Comunique-se com sua turma aqui<br>Crie e programe avisos<br>Responda às postagens dos alunos |                                         |   |

| X Configurações da turma |                                                                          |                                      | Salv |
|--------------------------|--------------------------------------------------------------------------|--------------------------------------|------|
|                          | Detalhes da turma                                                        |                                      | 2    |
|                          | Nome da turma (obrigatório)<br>Google Sala de Aula para Professores      |                                      |      |
|                          | Descrição da turma                                                       |                                      |      |
|                          | Seção<br>EAD                                                             |                                      |      |
|                          | Sala<br>Online                                                           |                                      |      |
|                          | Assunto<br>Tecnologias Educacionais                                      |                                      |      |
|                          |                                                                          |                                      |      |
|                          | Geral                                                                    |                                      |      |
|                          | Código da turma                                                          | y5l5mg4 👻                            |      |
|                          | Mural                                                                    | Os alunos podem postar e comentar 👻  |      |
|                          | Atividades no mural                                                      | Mostrar notificações condensadas 🛛 👻 |      |
| 0                        | Mostrar itens excluídos<br>Apenas professores podem ver itens excluídos. | 0                                    |      |

## 3. Criando atividades no Google Sala de Aula

Ao criar uma atividade, você pode postá-la imediatamente, salvá-la como rascunho ou programá-la para ser postada depois. Depois que os alunos concluírem e entregarem o trabalho, você poderá atribuir nota e devolvê-lo para eles.

Ao criar uma atividade, você pode fazer o seguinte:

• Postar para uma ou mais turmas

- Postar para alunos específicos
- Adicionar uma categoria de nota
- Alterar a pontuação
- Adicionar uma data ou um horário de entrega
- Adicionar um tópico
- Adicionar anexos
- Adicionar uma rubrica
- Ativar os relatórios de originalidade

Mais informações: encurtador.com.br/fqrSV

Para criar atividades em sua sala de aula, acesse a guia **Atividades** na parte superior da tela da sua turma.

| Google Sala de Aula para Professores<br>EAD | Mural Atividades Pessoas Notas               | ¢ | <br>R |
|---------------------------------------------|----------------------------------------------|---|-------|
| Google<br>EAD<br>Código da turma            | e Sala de Aula para Professore<br>ysisma4 [] |   |       |
| Próximas ativida<br>Nenhuma atividade       | des Compartilhe algo com sua turma.          |   |       |
| proxima semana<br>Visuali:                  | Comunique-se com sua turma aqui              |   |       |

Em seguida, clique em **Criar** e escolha a atividade que se deseja criar. Para isso, selecione a opção que mais se adequa ao seu objetivo.

| ≡ | Google Sala de Aula para Professores<br>EAD |                                                                              | Mural | Atividades          | Pessoas          | Notas                          | <b>\$</b> 3 | <br>R |
|---|---------------------------------------------|------------------------------------------------------------------------------|-------|---------------------|------------------|--------------------------------|-------------|-------|
|   |                                             | + criar 1                                                                    |       | ÷                   | Google Agenda    | Pasta da turma no Google Drive |             |       |
|   |                                             | <ul> <li>Atividade</li> <li>Atividade com teste</li> <li>Pergunta</li> </ul> | 3     | ua turma aqu        | ui               |                                |             |       |
|   | 2                                           | Material                                                                     |       | atividades em mód   | lulos ou unidade | S                              |             |       |
|   |                                             | E Tópico                                                                     |       | are ross quer que c |                  |                                |             |       |

Veja a seguir cada uma dessas opções:

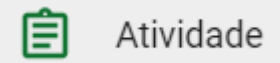

Para criar uma **Atividade**, clique na opção **Atividade** e insira o título e as instruções da atividade. Nesta opção é possível inserir arquivos, vídeos e/ou links, atribuir nota e prazo de entrega.

| ×     | Atividade             | Criar atividade 🗸                    |
|-------|-----------------------|--------------------------------------|
| (iii) | Título                | Para<br>Google Sala 👻 Todos os alu 👻 |
| =     | Instruções (opcional) | Pontos                               |
|       | Adicionar + Criar     | Sem data de entrega                  |
|       |                       | Nenhum tópico ~<br>Rubrica + Rubrica |

Nessa etapa, você poderá postar a tarefa imediatamente, salvar um rascunho ou programar a postagem para depois. Para tanto, após preencher todas as informações da atividade, clique na seta ao lado da opção "**Criar Atividade**" e escolha a opção que mais se adequa ao seu objetivo.

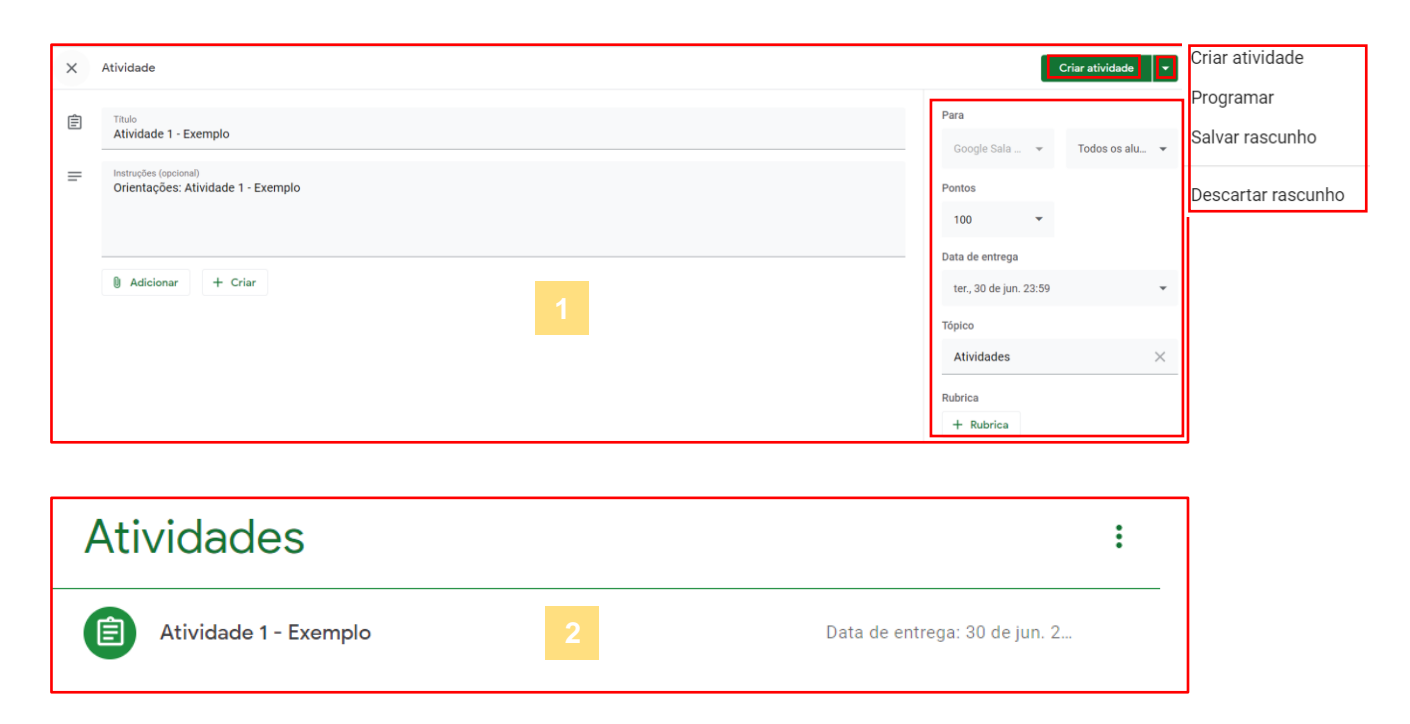

Na aba Atividades, o professor pode criar uma atividade com ou sem nota. Poderá definir quais alunos receberão a atividade, o valor da atividade, data de entrega e a qual tópico (categoria) pertence. Além disso, pode-se criar uma rubrica.

#### 🖹 Atividade com teste

A **Atividade com teste** possui as mesmas funcionalidades da "**Atividade**". No entanto, nessa opção é possível utilizar o Formulário Google para a realização da atividade.

| × | Atividade             | С                                      | riar atividade 🔍 👻 |
|---|-----------------------|----------------------------------------|--------------------|
| Ē | Titulo                | Para                                   | To day on the      |
| = | Instruções (opcional) | Google Sala 👻                          | Todos os aiu 👻     |
|   |                       | 100 💌                                  |                    |
|   | Adicionar + Criar     | Data de entrega<br>Sem data de entrega | ¥                  |
|   | Blank Quiz X          | Tópico<br>Nenhum tópico                | *                  |
|   |                       | Rubrica                                |                    |
|   |                       | + Rubrica                              |                    |

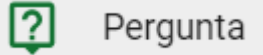

Em **Pergunta**, você poderá criar perguntas para respostas curta ou de múltipla escolha. Depois de postar uma pergunta, você poderá acompanhar o número de alunos que responderam na página "Mural". Também é possível criar perguntas como rascunho para postar depois ou postar perguntas para alunos específicos. Para tanto, digite o enunciado da pergunta, preencha as instruções, se necessário, e escolha o tipo resposta, conforme indicado na imagem abaixo:

| ×      | Pergunta          |                                     | P                                                                                | erguntar 👻                         |
|--------|-------------------|-------------------------------------|----------------------------------------------------------------------------------|------------------------------------|
| ₽<br>= | Pergunta          | Resposta curta     Múltipla escolha | Para<br>Google Sala Y To<br>Pontos<br>100 Y                                      | dos os alu 👻                       |
|        | Adicionar + Criar |                                     | Data de entrega<br>Sem data de entrega                                           | Ŧ                                  |
|        |                   |                                     | Tópico<br>Nenhum tópico<br>S alunos podem responde<br>Os alunos podem editar a r | ₹<br>er uns aos outros<br>resposta |

Nas perguntas para resposta curta, os alunos podem responder uns aos outros e editar a própria resposta depois de enviá-la. Para tanto, é necessário ativar ou desativar as interações entre respostas, basta escolher a opção que mais se adequa ao seu objetivo.

| × | Pergunta              |                    | Perguntar                               |
|---|-----------------------|--------------------|-----------------------------------------|
| 2 | Pergunta              | 🖛 Resposta curta 🔹 | Para                                    |
|   |                       |                    | Google Sala 👻 Todos os alu 👻            |
| = | Instruções (opcional) |                    | Pontos                                  |
|   |                       |                    | 100 👻                                   |
|   |                       |                    | Data de entrega                         |
|   | Ø Adicionar + Criar   |                    | Sem data de entrega 👻                   |
|   |                       |                    | То́рісо                                 |
|   |                       |                    | Nenhum tópico 👻                         |
|   |                       |                    | S alunos podem responder uns aos outros |
|   |                       |                    | Os alunos podem editar a resposta       |

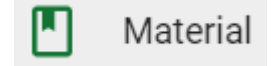

Como professor do Google Sala de Aula, você pode postar materiais de recursos, como um plano de aulas, as regras da sala de aula ou leituras relacionadas aos tópicos, na página "**Atividades**".

Como outros tipos de postagens na página "**Atividades**", os materiais podem ser separados por tópico, reorganizados e programados para serem postados depois.

| × | Material                                                             |               | Postar 👻       |
|---|----------------------------------------------------------------------|---------------|----------------|
|   | Título                                                               | Para          |                |
| = | Descrição (opcional)                                                 | Tópico        | Todos os alu 👻 |
|   |                                                                      | Nenhum tópico | *              |
|   | Adicionar + Criar Google Drive                                       |               |                |
|   | <ul> <li>c∋ Link</li> <li>i) Arquivo</li> <li>iii YouTube</li> </ul> |               |                |

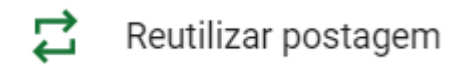

Em **Reutilizar** postagem, caso você tenha outras turmas criadas na ferramenta, você poderá reutilizar as postagens já feitas nestas turmas. Para tanto, basta selecionar a turma e, em seguida, a postagem e clicar em **Reutilizar**.

Neste exemplo, iremos reutilizar uma atividade criada na Turma: **Moodle NEAD/UESC**.

| Selec | ionar uma turma                                    | 1                  | ×               |
|-------|----------------------------------------------------|--------------------|-----------------|
| Turma | 1                                                  | Professores        | Data de criação |
| М     | Moodle NEAD/UESC                                   | Ramon Santos Costa | 01:44           |
| G     | <b>Google Sala de Aula para Professores</b><br>EAD | Ramon Santos Costa | 15 de jun.      |

| <del>~</del>                             | 2            | ×                |
|------------------------------------------|--------------|------------------|
| Selecionar uma postagem (Moodle NEAD/UES | <b>_</b> )   |                  |
| Título                                   | Professor    | Data da postagem |
| E TESTE                                  | Ramon Santos | 01:46            |
|                                          |              |                  |
|                                          |              |                  |
|                                          |              |                  |
|                                          |              |                  |
|                                          |              |                  |
|                                          |              |                  |
| Criar novas cópias de todos os anexos    |              | REUTILIZAR       |

A opção **Tópico** refere-se à organização das atividades de sua sala de aula em módulos ou unidades. Para tanto, clique em Tópico, digite um nome para o módulo ou unidade e clique em Adicionar.

| Reutilizando Atividade 3 | :        |
|--------------------------|----------|
| TESTE Item postado e     | em 02:05 |

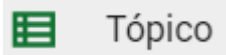

Os tópicos são as conhecidas categorias. É uma maneira de o professor organizar suas aulas criando categorias, tais como: exercícios, apostilas, videoaulas, avaliações, discussões, entre outros. Os tópicos podem ser organizados clicando e arrastando, deixando os mais importantes no topo da lista, por exemplo. Para criar um Tópico, clique em **Criar** e depois **Tópico**. Digite o nome do tópico e clique em **Adicionar**.

| Adicionar tópico              | 1         |  |
|-------------------------------|-----------|--|
| Tópico<br>LISTA DE ATIVIDADES |           |  |
| Cancelar                      | Adicionar |  |

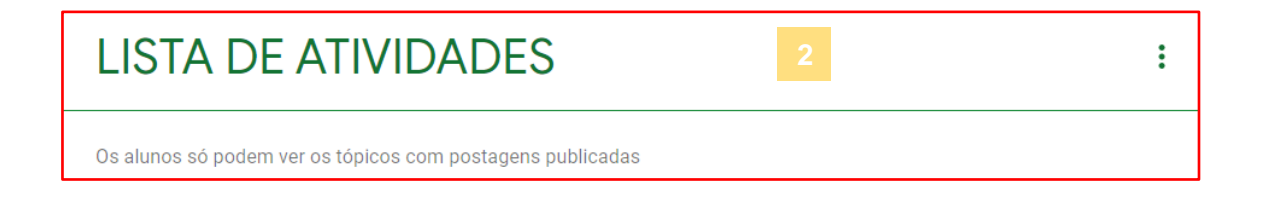

## 4. Postar na página "Mural"

Se o professor permitir, você poderá se comunicar com a turma na página "Mural" usando postagens, comentários e respostas.

- Uma postagem é uma pergunta ou informação que você adiciona ao mural da turma. Por exemplo: Quando iremos ao museu?
- Um **comentário** é uma resposta a uma postagem ou a outro comentário. Por exemplo: Vamos na próxima sexta-feira.
- Uma resposta é uma resposta ao comentário de alguém que menciona você. Por exemplo: (nome da pessoa que fez o comentário) Obrigado!

Nem todos os professores permitem postagens e comentários na página "Mural".

| EAD Google Sala de Aula pa | ra Professores                                   | Mural Atividades Pessoas Notas                                      | 3 | ш | R |
|----------------------------|--------------------------------------------------|---------------------------------------------------------------------|---|---|---|
|                            | Google Sala<br>EAD<br>Código da turma y5i5mg4 [] | de Aula para Professore<br>Bieconir tema<br>Ezer upload da foto     |   |   |   |
|                            | Próximas atividades<br>Nenhuma atividade para a  | Compartilhe algo com sua turma.                                     |   |   |   |
|                            | próxima semana<br>Visualizar tudo                | Ramon Santos Costa postou uma nova atividade: TESTE E               |   |   |   |
|                            |                                                  | Ramon Santos Costa postou uma nova atividade: Atividade 1 - Exemplo |   |   |   |

# 5. Convidando os alunos e professores para uma turma

Para inscrever os alunos na sua turma, você pode enviar um convite por e-mail ou compartilhar o código da turma.

- Convite por e-mail: depois que você envia o convite, os alunos podem clicar em "Participar" no e-mail ou na ficha da turma.
- Código da turma: depois que você compartilha o código, os alunos o digitam no Sala de Aula para participar da turma.
   Se os alunos tiverem problemas com o código da turma, redefina-o ou envie um convite por e-mail.

**Observação:** os alunos podem cancelar a inscrição nas turmas. Se fizerem isso, as notas deles serão removidas.

Quando a turma é criada, aparece uma aba chamada **Pessoas**. Nela, temos duas opções: **Professores** e **Alunos**. Há um ícone ( <u>a</u>) em que iremos adicionar o e-mail dos professores ou dos alunos.

| EAD Google Sala de Aula para Professores | Mural Atividades Pessoas Notas                                                  | ¢ | <br>R |
|------------------------------------------|---------------------------------------------------------------------------------|---|-------|
|                                          | Professores                                                                     |   |       |
|                                          | Ramon Santos Costa                                                              |   |       |
|                                          | Alunos 완                                                                        |   |       |
|                                          | Convide os alunos ou informe para eles o código da turma <mark>l ySISmg4</mark> |   |       |

Logo após, digite os nomes ou endereços de e-mail dos professores ou alunos e clique em **Convidar**.

| Convidar professores                                                                         | Convidar alunos                      |
|----------------------------------------------------------------------------------------------|--------------------------------------|
|                                                                                              |                                      |
| Þigite um nome ou endereço de e-mail                                                         | Digite um nome ou endereço de e-mail |
|                                                                                              |                                      |
|                                                                                              |                                      |
|                                                                                              |                                      |
|                                                                                              |                                      |
|                                                                                              |                                      |
|                                                                                              |                                      |
|                                                                                              |                                      |
| Os professores que você adiciona podem fazer tudo o que você<br>pode, menos excluir a turma. |                                      |
| Cancelar Convidar                                                                            | Cancelar Convidar                    |

Para que os alunos adicionem a si mesmos, basta fornece-lhes o código da turma. Para isso, acesse o Mural da turma, copie o código e envie aos alunos. Assim, fica mais prático ainda, pois basta compartilhar com os alunos esse código em outro canal de comunicação, como o grupo da turma no WhatsApp.

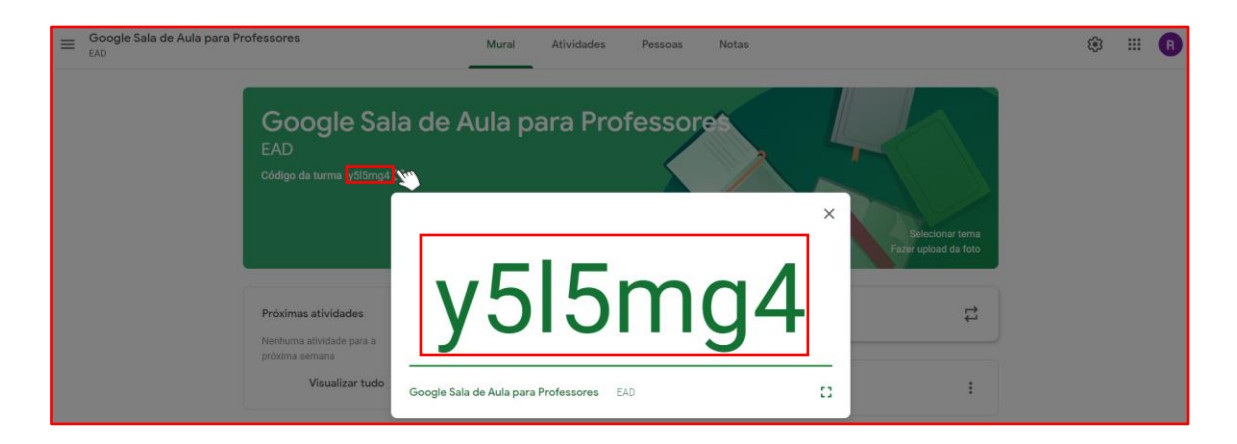